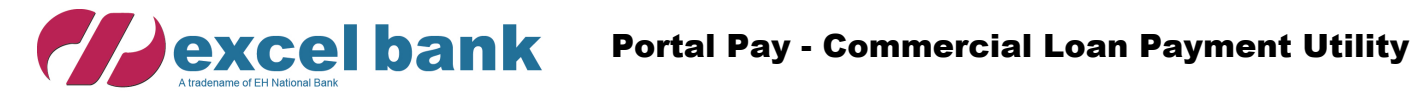

| Contact Information<br>Name | Payment Information<br>Loan number                                                                                                    | Payment Method<br>Payment Method |
|-----------------------------|----------------------------------------------------------------------------------------------------|----------------------------------|
| Name                        | Image: Description of the second second seco | Bank Account                     |
| Email                       | Amount                                                                                                    | Account type                     |
| Email                       | \$ Amount                                                                                                    | Checking ~                       |
| Phone                       | Please be aware, this site is not intended for paying your loan                                                                                                    | Account                          |
| Enter Phone number          | balance in full or for making payments larger than \$50,000.<br>Please contact Customer Service at 1-800-975-0901 or email                                                                                                    | Account number                   |
| Address Information         | noteoepartment@excel.bank for assistance.                                                                                                    | Routing                          |
| Address                     |                                                                                                    | Routing number                   |
| Address                     |                                                                                                    | Bank name                        |
| Address2                    |                                                                                                    | Bank name                        |
| Address2                    |                                                                                                    |                                  |
| City                        |                                                                                                    |                                  |
| City                        |                                                                                                    |                                  |
| State                       |                                                                                                    |                                  |
| State                       | ~                                                                                                    |                                  |
| Zip                         |                                                                                                    |                                  |
| Zip code                    |                                                                                                    |                                  |

v4.2.34

Loan Payment

|                                                        | Contact Information<br>Name                       | Payment Information                                                                                                    | Payment Method<br>Payment Method                  |                          |
|--------------------------------------------------------|---------------------------------------------------|----------------------------------------------------------------------------------------------------|---------------------------------------------------|--------------------------|
|                                                        | John & Mary Jones                                 | <b>1</b> 236954 <b>(?)</b>                                                                                                 | Bank Account                                      | ~                        |
| /                                                      | Email                                             | Amount                                                                                                    | Bank Account                                      |                          |
| $\sim$                                                 | jones@email.com                                   | \$ 1500.00                                                                                                    | Checking                                          |                          |
|                                                        | Phone                                             | Please be aware, this site is not intended for paying your loan                                                            | Account                                           |                          |
|                                                        | 5551234567                                        | balance in full or for making payments larger than \$50,000.<br>Please contact Customer Service at 1-800-975-0901 or email | 12345678                                          |                          |
| John & Mary Jones                                      | 血<br>Address Information                          | notedepartment@excel.bank for assistance.                                                                                  | Routing                                           | Choose your payment type |
| ease match the requested format.                       | Address                                           |                                                                                                    | 122243871                                         |                          |
| e enter your numberie (mat ochost nome), sommer sommar | 202 Main St                                       |                                                                                                    | Bank name                                         |                          |
|                                                        | Address2                                          |                                                                                                    | EH NATIONAL BANK                                  |                          |
|                                                        | Address2                                          |                                                                                                    |                                                   |                          |
|                                                        | City                                              |                                                                                                    |                                                   |                          |
|                                                        | Any town                                          |                                                                                                    |                                                   |                          |
|                                                        | State                                             |                                                                                                    |                                                   |                          |
|                                                        | California                                        | <b>*</b>                                                                                                    |                                                   |                          |
|                                                        | Zip                                               |                                                                                                    |                                                   |                          |
|                                                        | 12345                                             |                                                                                                    |                                                   |                          |
|                                                        |                                                   |                                                                                                    |                                                   |                          |
|                                                        | Please note that payments submitted before 3:00 P | PM PST will be posted the next business day. Payments submit                                                               | tted after 3:00 PM PST will be posted in 2 busine | ss days.                 |
|                                                        | Submit                                            |                                                                                                    | Clear Ca                                          | ancel                    |

## CHOOSE A PAYMENT TYPE FROM THE DROP MENU.

**PILL OUT THE FOLLOWING PAYMENT INFORMATION FOR PAYMENTS USING A Bank Account** 

**ROUTING NUMBER (AUTO-FILLS THE BANK NAME)** 

**ACCOUNT NUMBER** 

**P** CHOOSE CHECKING OR SAVINGS FROM THE ACCOUNT TYPE DROP MENU

### ♦ CLICK THE SUBMIT BUTTON TO CONTINUE THE LOAN PROCESS.

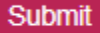

| <b></b> 236954                                                                                                    |                                                                                                    |                              |
|----------------------------------------------------------------------------------------------------|----------------------------------------------------------------------------------------------------|------------------------------|
| Amount                                                                                                    |                                                                                                    |                              |
| \$ 1500.00                                                                                                    |                                                                                                    |                              |
| Please be aware, this site is not intended for paying your loan balance in full or fo notedepartment@excel.bank for assistance.                                                                                                    | making payments larger than \$50,000. Please contact Customer Service at 1-800-975-0901 or email                                                                                                    |                              |
| Fee                                                                                                    |                                                                                                    |                              |
| \$ 0.00                                                                                                    |                                                                                                    | ?                            |
| Total                                                                                                    |                                                                                                    |                              |
| \$ 1500.00                                                                                                    |                                                                                                    | ?                            |
| Checking                                                                                                    |                                                                                                    | ~                            |
| Checking                                                                                                    |                                                                                                    | ~                            |
| Account                                                                                                    |                                                                                                    |                              |
| 12345678                                                                                                    |                                                                                                    |                              |
| Routing                                                                                                    |                                                                                                    |                              |
| 122243871                                                                                                    |                                                                                                    |                              |
| Bank name                                                                                                    |                                                                                                    |                              |
| EH NATIONAL BANK                                                                                                    |                                                                                                    |                              |
| Terms & Conditions           By checking the "I Agree" box, you agree the above information is con checking or savings account or process a payment against your debit           GIACT's Consumer Reporting data will be used as a factor for paymen           Yes, I have read the terms and conditions specified above | ect and authorize EH National Bank dba Excel Bank the right to process the above ACH d<br>card and credit the above loan. Please remember this is a one-time payment, not a recurri<br>nt acceptance or decline.<br>and I agree to authorize this transaction. | sbits to your<br>ig payment. |

Verify that the information entered on the Confirmation page is correct. If everything is good, Check the Box that you

have read the terms and conditions and Click

Submit

Should you need to make changes, click on

Go Back

## Your payment information will be verified

| <b>W</b> excelbank |                                                                                                    | Confirmatio |
|--------------------|----------------------------------------------------------------------------------------------------|-------------|
|                    |                                                                                                    |             |
|                    |                                                                                                    |             |
|                    |                                                                                                    |             |
|                    |                                                                                                    |             |
|                    |                                                                                                    |             |
|                    |                                                                                                    |             |
|                    | Your                                                                                                    |             |
|                    | best to state the state of the state of the |             |
|                    | This could result in a payment not being scheduled                                                                                                    |             |
|                    | or a duplicate charge against your account                                                                                                    |             |
|                    |                                                                                                    |             |
|                    |                                                                                                    |             |
|                    |                                                                                                    |             |
|                    |                                                                                                    |             |
|                    |                                                                                                    |             |
|                    |                                                                                                    |             |
|                    |                                                                                                    |             |
|                    |                                                                                                    |             |
|                    |                                                                                                    |             |
|                    |                                                                                                    |             |
|                    |                                                                                                    |             |
|                    |                                                                                                    |             |
|                    |                                                                                                    |             |
|                    |                                                                                                    |             |
|                    |                                                                                                    |             |
|                    |                                                                                                    |             |
|                    |                                                                                                    |             |
|                    |                                                                                                    |             |
|                    |                                                                                                    |             |
|                    |                                                                                                    |             |
|                    |                                                                                                    |             |
|                    |                                                                                                    |             |

# Once verified a confirmation number will appear.

| ContractionContractionContractionNameImageImage                                                                                                    | <b>//</b> )excel bank |                             | Payment Success                                                                                                    |                        | Loan Paym |
|----------------------------------------------------------------------------------------------------|-----------------------|-----------------------------|----------------------------------------------------------------------------------------------------|------------------------|-----------|
| NameCountAccount yeeEmailAmoutCeckingAccount yeeEmailImage parses to state a core to state af top parsy parses to parse contract (catamore Sance at 1:00:0575:00) or entiple parses (catabore Sance at 1:00:0575:00) or entiple parses (catabore Sance at 1:00:05                                                           |                       | Contact Information<br>Name | Confirmation Number: 1645579                                                                                               | rt Method<br>it Method |           |
| Enail Account yee   Enail Image: Cectory of the set of the set |                       | Name                        |                                                                                                    | OK Account ~           |           |
| ImailImailCheckingPhonePasse be aver. file site is not interest for paying your hattore in after in mains payment target than 580,000AccountIntere Phone numberPasse checkar 1,200 + 200 + 200                                                   |                       | Email                       | Amount                                                                                                    | Account type           |           |
| PonePoneEnter Phone numberBase to avore. finis takes in tent intended for paying your bases on that of commanying your bases on that of commanying your bases on that of the paying your bases on that of the paying your bases on that of the paying your bases on that of the paying your bases on that of the paying your bases on that of the paying your bases on that of the paying your bases on that of the paying your bases on that of the paying your bases on that of the paying your bases on that of the paying your bases on that of the paying your bases on the paying your bases on that of the paying your bases on the paying your bases on the paying your bases on the paying your bases on the paying your bases of the paying your bases of the paying your bases of the paying your bases of the paying your bases of the paying your bases of the paying your bases of the paying your bases of the paying your bases of the paying your bases of the paying your bases of the pa     |                       | Email                       | \$ Amount                                                                                                    | Checking ~             |           |
| Enter Phone numberAddressing in fur for making payments large than \$30,000<br>Please contract/content service at \$30,000<br>Please contract/content service at \$30,000<br>Please contract/content service at \$30,000<br>Please contract/content service at \$30,000<br>Please contract/content service at \$30,000<br>Please contract/content service at \$30,000<br>                                                                                                    |                       | Phone                       | Please be aware, this site is not intended for paying your loan                                                            | Account                |           |
| Address   Address   Address2   Address2   City   City   State   Zp   Zp code                                                                                                    |                       | Enter Phone number          | balance in full or for making payments larger than \$50,000.<br>Please contact Customer Service at 1-800-975-0901 or email | Account number         |           |
| AddressRotting numberAddress2Bank nameAddress2Bank nameCityCityStateStateI stateDp codeStateDp codeStateState </td <td></td> <td>Address Information</td> <td>notedepartment@excel.bank for assistance.</td> <td>Routing</td> <td></td>                                                                                                    |                       | Address Information         | notedepartment@excel.bank for assistance.                                                                                  | Routing                |           |
| Address   Address2   Address2   City   City   State   Zip   Zip code                                                                                                    |                       | Address                     |                                                                                                    | Routing number         |           |
| Address2   Address2   City   City   State   Zp   Zip code                                                                                                    |                       | Address                     |                                                                                                    | Bank name              |           |
| Address2CityStateZipZip code                                                                                                    |                       | Address2                    |                                                                                                    | Bank name              |           |
| CityCityStateStateZipZip code                                                                                                    |                       | Address2                    |                                                                                                    |                        |           |
| City   State   Zip                                                                                                    |                       | City                        |                                                                                                    |                        |           |
| State       Ztp       Ztp code                                                                                                    |                       | City                        |                                                                                                    |                        |           |
| State     ✓       Zip     Zip code                                                                                                    |                       | State                       |                                                                                                    |                        |           |
| Zip<br>Zip code                                                                                                    |                       | State                       | ~                                                                                                    |                        |           |
| Zip code                                                                                                    |                       | Zip                         |                                                                                                    |                        |           |
|                                                                                                    |                       | Zip code                    |                                                                                                    |                        |           |
|                                                                                                    |                       |                             |                                                                                                    |                        |           |
|                                                                                                    |                       | Submit                      |                                                                                                    | Clear                  |           |
|                                                                                                    |                       | Submit                      |                                                                                                    | Cicar                  |           |
| Submit Clear Cancel                                                                                                    |                       |                             |                                                                                                    |                        |           |
| Submit Clear Cancel                                                                                                    |                       |                             |                                                                                                    |                        |           |

# When you choose to pay by card;

| <b>Wexcel bank</b> |                                                                |                                                                                          |                                                                       | Loan Payment |
|--------------------|----------------------------------------------------------------|------------------------------------------------------------------------------------------|-----------------------------------------------------------------------|--------------|
|                    | Contact Information<br>Name<br>Email                           | Payment Information<br>Loan number<br>Loan number<br>Amount                              | Payment Method<br>Payment Method<br>Debit Card ✓<br>Pay With Card     |              |
|                    | Email Phone Enter Phone number Address Information             | S Amount Please be aware, this site is not intended for paying your loan P n Percel bank |                                                                       |              |
|                    | Address<br>Address<br>Address2<br>Address2                     | CARD NUMBER                                                                              |                                                                       |              |
|                    | City<br>City<br>State                                          | SECURITY CODE                                                                            |                                                                       |              |
|                    | Zip<br>Zip code                                                | 42.0                                                                                     |                                                                       |              |
|                    | Please note that payments submitted before 3:00 PM I<br>Submit | PST will be posted the next business day. Payments submit                                | tted after 3:00 PM PST will be posted in 2 business days Clear Cancel |              |
|                    |                                                                |                                                                                          |                                                                       |              |

## **I** FILL OUT THE FOLLOWING PAYMENT INFORMATION FOR PAYMENTS USING A DEBIT CARD:

CARD NUMBER

**2 EXPIRATION DATE** 

? CVV

| After you enter your card information, click on | Approve Card      |
|-------------------------------------------------|-------------------|
| excel bank                                      |                   |
| CARD NUMBER                                     |                   |
| 4100200330051234 VISA                           | <b>excel bank</b> |
| EXPIRATION                                      |                   |
| 10/25                                           |                   |
| SECURITY CODE                                   |                   |
| 649                                             | Card Verified     |
| Approve Card Cancel                             | ОК                |
| v2.0.0                                          |                   |

When your card is accepted, you will receive the Card Verified notification. Should you type in an invalid card number or if the card entered if not supported, one of these notifications.

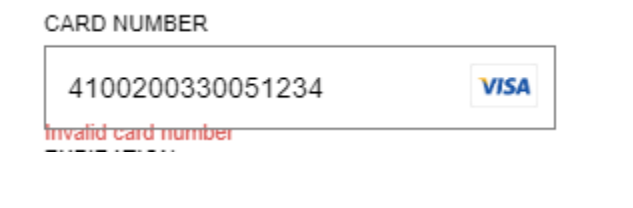

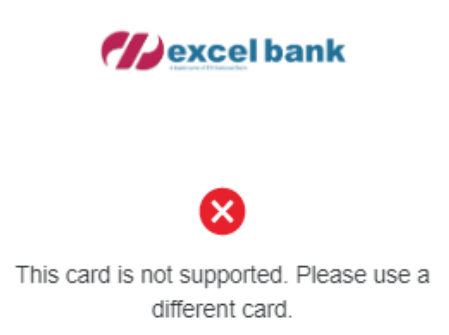

OK

# **Review the information**

| <b>excel bank</b> |                                                                                                    | Confirmation |
|-------------------|----------------------------------------------------------------------------------------------------|--------------|
|                   |                                                                                                    |              |
| Pa                | nyment Information<br>an number                                                                                                    |              |
| 1                 | <u>↑</u> 45698                                                                                                    |              |
| Ai                | nount                                                                                                    |              |
|                   | \$ 4.00                                                                                                    |              |
| Pi                | ase be aware, this site is not intended for paying your loan balance in full or for making payments larger than \$50,000. Please contact Customer Service at 1-800-975-0901 or email<br>ledepartment@excel.bank for assistance.                                                                                                    |              |
| Fe                | be                                                                                                    |              |
|                   | \$ 0.00                                                                                                    | ?            |
| To                | tal                                                                                                    |              |
|                   | \$ 4.00                                                                                                    | ?            |
| Pi                | iyment Method                                                                                                    |              |
|                   | Card Accepted                                                                                                    |              |
|                   |                                                                                                    | -            |
|                   |                                                                                                    |              |
|                   | rms & conditions                                                                                                    |              |
| b)<br>ch          | ' checking the "I Agree" box, you agree the above information is correct and authorize EH National Bank dba Excel Bank the right to process the above ACH debits to y<br>ecking or savings account or process a payment against your debit card and credit the above loan. Please remember this is a one-time payment, not a recurring paym | our<br>nt.   |
| 0                 | Yes, I have read the terms and conditions specified above and I agree to authorize this transaction.                                                                                                    |              |
|                   | Submit Payment Go Back                                                                                                    |              |
|                   |                                                                                                    |              |
|                   |                                                                                                    |              |
|                   |                                                                                                    |              |
|                   |                                                                                                    |              |
|                   |                                                                                                    |              |
|                   |                                                                                                    |              |
|                   |                                                                                                    |              |
|                   |                                                                                                    |              |
|                   |                                                                                                    |              |

Verify that the information entered on the Confirmation page is correct. If everything is good, Check the Box

| that you have read | the terms a | nd conditions and Click | Submit | Should you need to make |
|--------------------|-------------|-------------------------|--------|-------------------------|
| changes, click on  | Go Back     |                         |        |                         |

v4.2.34

You will now be given a confirmation number.

| <b>Wexcel bank</b> |                                            | Payment    | : Success                                                                                                    |           |                                                   |   | Loan Payment |
|--------------------|--------------------------------------------|------------|----------------------------------------------------------------------------------------------------|-----------|---------------------------------------------------|---|--------------|
|                    | Contact Information<br>Name                |            | Confirmation Number: 1645579                                                                                               |           | it Method<br>it Method                            |   |              |
|                    | Name                                       |            | Amount                                                                                                    |           | Account 🗸                                         | , |              |
|                    | Email                                      |            |                                                                                                    |           | count type                                        |   |              |
|                    | Email                                      |            | \$ Amount                                                                                                    | (         | Checking 🗸 🗸                                      | , |              |
|                    | Phone                                      |            | Please be aware, this site is not intended for paying your loan                                                            | Ac        | count                                             |   |              |
|                    | Enter Phone number                         |            | balance in full or for making payments larger than \$50,000.<br>Please contact Customer Service at 1-800-975-0901 or email | A         | Account number                                    |   |              |
|                    | Address Information                        |            | notedepartment@excel.bank for assistance.                                                                                  | Ro        | uting                                             |   |              |
|                    | Address                                    |            |                                                                                                    | F         | Routing number                                    |   |              |
|                    | Address                                    |            |                                                                                                    | Ва        | nk name                                           |   |              |
|                    | Address2                                   |            |                                                                                                    | E         | Bank name                                         |   |              |
|                    | Address2                                   |            |                                                                                                    |           |                                                   |   |              |
|                    | City                                       |            |                                                                                                    |           |                                                   |   |              |
|                    | City                                       |            |                                                                                                    |           |                                                   |   |              |
|                    | State                                      |            |                                                                                                    |           |                                                   |   |              |
|                    | State                                      | ~          |                                                                                                    |           |                                                   |   |              |
|                    | Zip                                        |            |                                                                                                    |           |                                                   |   |              |
|                    | Zip code                                   |            |                                                                                                    |           |                                                   |   |              |
|                    |                                            |            |                                                                                                    |           |                                                   |   |              |
|                    | Please note that payments submitted before | 3:00 PM PS | T will be posted the next business day. Payments submit                                                                    | itted aft | er 3:00 PM PST will be posted in 2 business days. |   |              |
|                    | Submit                                     |            |                                                                                                    |           | Clear Cancel                                      |   |              |
|                    |                                            |            |                                                                                                    |           |                                                   | - |              |
|                    |                                            |            |                                                                                                    |           |                                                   |   |              |
|                    |                                            |            |                                                                                                    |           |                                                   |   |              |
|                    |                                            |            |                                                                                                    |           |                                                   |   |              |

Questions or need further information?...We're a phone call away. Contact our Lending Operations Group at 1-800-975-0901. Thank you!

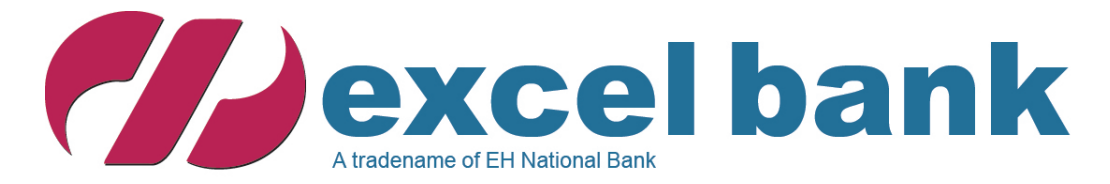